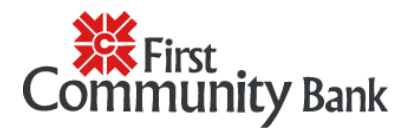

## Disconnect Bank Feeds for an account in Quicken Desktop

## Turn Bank Feeds off

You can disconnect your accounts from Bank Feeds one at a time.

Quicken Desktop for Windows

- 1. Click on **Tools** > **Account List.**
- 2. Click on **Edit**.
- 3. On the Account Details dialog box, go to the Online Services tab.
- 4. Click on **Change connection method** if the option is there. If not, click **Deactivate** instead.
- 5. Once the account has been deactivated, click on Set up now.
- 6. Select the connection method and click **Next**.
- 7. Enter your credentials and click **Connect**.
- 8. When Quicken has returned all accounts discovered for this FI, very carefully LINK each of the found accounts to the appropriate accounts you already have set up in Quicken.
- 9. Click **Next**, then **Finish**.

## Quicken for Mac

- 1. Click on the account name for your account(s) in the Account toolbar in Quicken.
- 2. Click the **Settings** icon in the bottom right corner of the screen.
- 3. Select the **Downloads tab.**
- 4. Click on **Change Connection Type** (**NOTE:** you'll only be able to change the connection method to one that your bank supports).
- 5. To see the connection methods available, click **Options**.
- 6. Continue with the setup.

After you disconnect your account, Quicken won't download new transactions, until you connect to Quicken Web Connect.